# Degust One - Cadastro e Alteração de Banner (AutoAtendimento Vertical)

- Como cadastrar a imagem de um Banner no AutoAtendimento?
- Como alterar a data da promoção no Banner do AutoAtendimento?
- Como excluir a imagem do Banner do AutoAtendimento?

## Cadastrando um novo Banner

Para cadastrar um novo Banner precisa ir em: Cadastro Loja Configuração de Banner Banner.

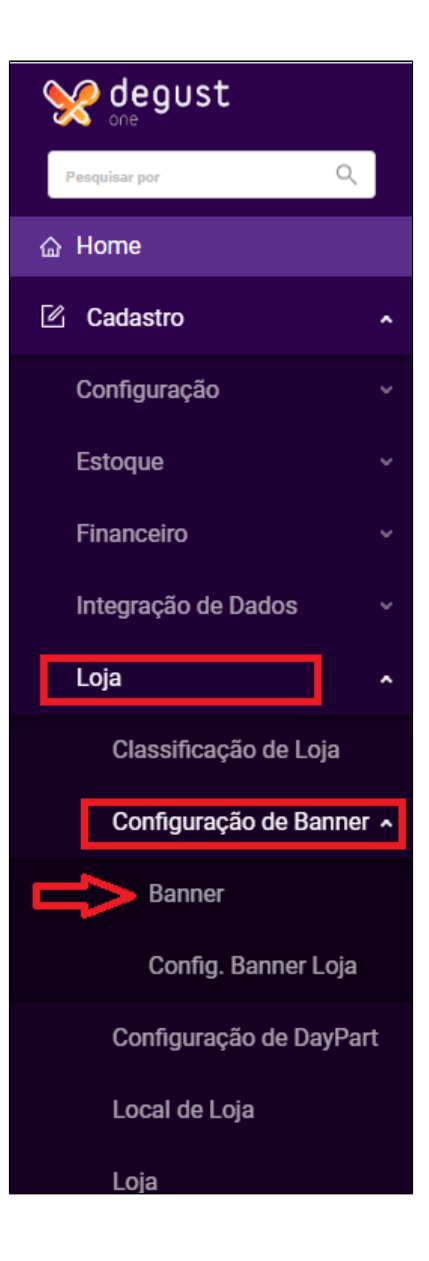

## Clicar no botão + Novo Cadastro. Conforme a imagem abaixo:

| BANNER              |         |       |            |   |      | 1 + Novo cadastro ? |
|---------------------|---------|-------|------------|---|------|---------------------|
| Situação<br>Ativo   | Inativo | Todos | Aplicações | Ţ | Tela | •                   |
| Descrição do Banner |         |       |            |   |      | Consultar           |

Após abrir o Cadastro, preencha essas informações:

- Descrição do Banner: informar a descrição do novo Banner.
   Situação: que ficará este novo Banner Ativo ou Inativo.
   Prioridade deste novo Banner
   Ação: Onde será vinculado este Banner, qual o tipo de venda, se é Venda Orientada ou AutoAtendimento.
   Dias da semana que será visualizado esse banner.

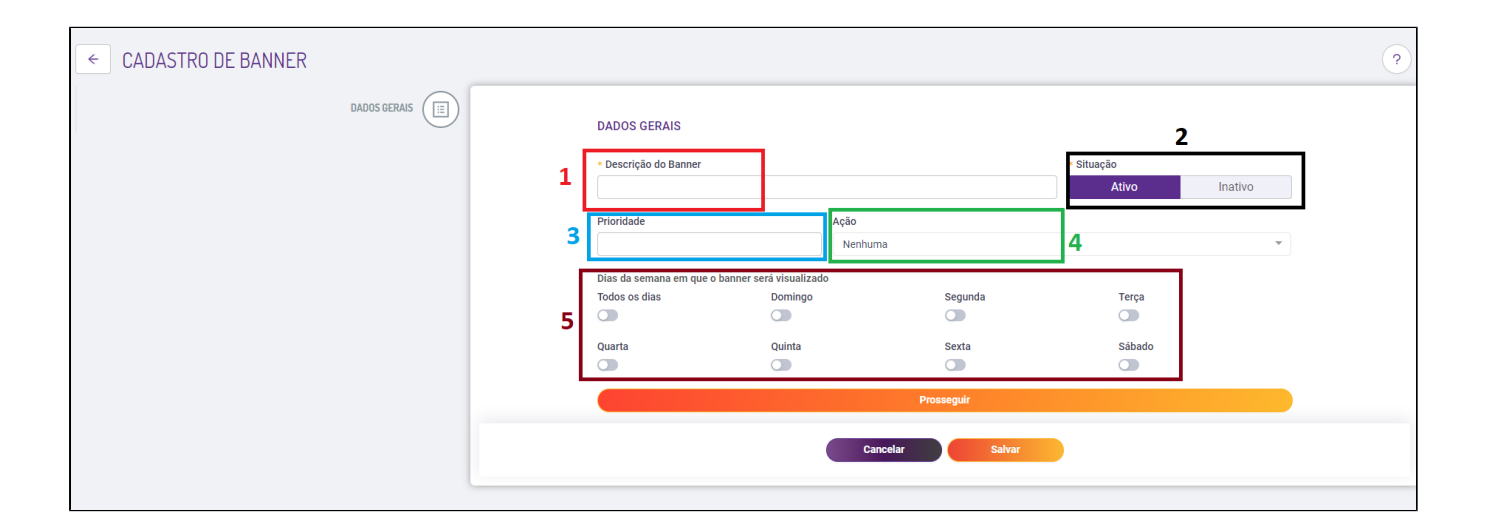

Após preencha as informações acima, aparecerá a tela abaixo:

| 10 por página 🔻 |                 |                                | 1 + 4   |
|-----------------|-----------------|--------------------------------|---------|
| ─ ∨ Tela ¢      | Aplicação 💠     | Imagem 💠                       | Açõe    |
|                 |                 | CONFIGURAÇÃO DE BANNER POR API | licação |
|                 | <b>2</b> * Apli | cação                          | *       |
|                 | 3 * Tela        |                                | •       |
|                 |                 |                                |         |

- Incluir a imagem do Banner
   Aplicação: Onde será aplicado este Banner (Auto Atendimento, entre outros).
   Tela: Em qual tela será exibido este Banner
- 4. Salvar

### Exibirá a tela abaixo:

| CADASTRO DE IMAGEM                                            |           |                                   |                      |               |                     |
|---------------------------------------------------------------|-----------|-----------------------------------|----------------------|---------------|---------------------|
|                                                               |           | CONFIGURAÇÃO DE BANNER POR APLICA | AÇÃO                 |               |                     |
| 5                                                             |           | 10 por página 👻                   | + 4                  |               |                     |
|                                                               | ° N       | 🔲 🗸 Tela 💠                        | Aplicação ≑          | Imagem 🜲      | Ações               |
| Clique ou arraste a imagem para esta área para fazer o upload | $\square$ | TELA DESCANDO VERTICAL            | AUTO ATEND. VERTICAL | BANNER760.jpg |                     |
|                                                               |           |                                   |                      |               | 1 resultado 🛛 < 🔳 > |
|                                                               |           |                                   |                      |               |                     |
| Fechar                                                        |           |                                   |                      |               |                     |

5. Ao clicar, é só arrastar a imagem ou procurar a imagem do novo Banner.

6. Após carregar a imagem ficará dessa forma.

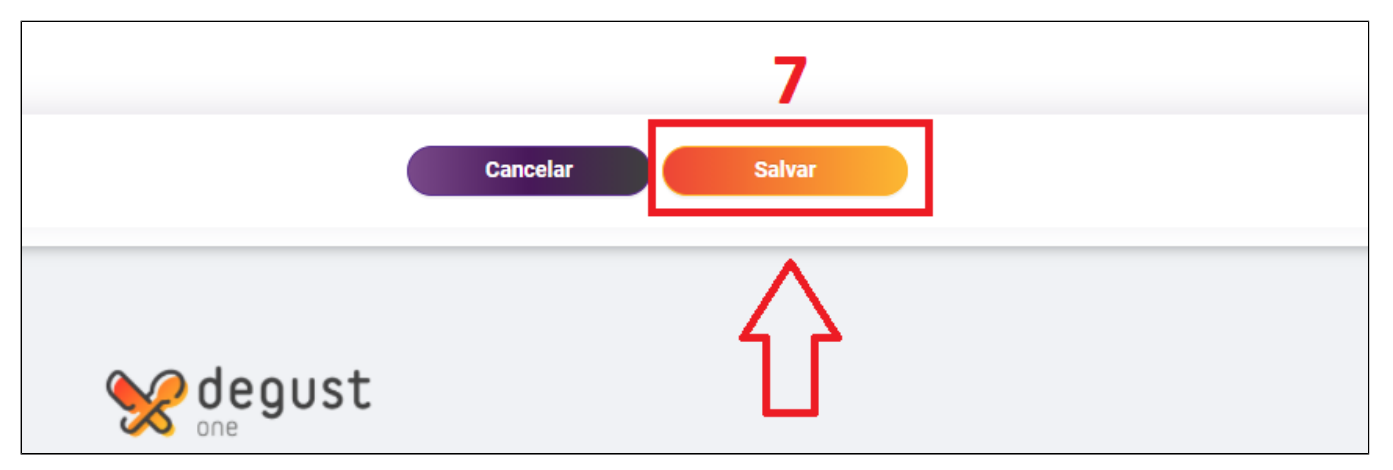

7. Salvar o novo Cadastro do Banner.

## Alterando a imagem de um Banner Cadastrado

Para alterar precisa ir em: Cadastro Loja Configuração de Banner Banner.

| Segust                |     |
|-----------------------|-----|
| Pesquisar por Q       |     |
| 奋 Home                |     |
| Cadastro              | ^   |
| Configuração          |     |
| Estoque               |     |
| Financeiro            |     |
| Integração de Dados   |     |
| Loja                  | ^   |
| Classificação de Loja |     |
| Configuração de Banne | ۲ ۸ |
| Banner                |     |
| Config. Banner Loja   |     |
| Configuração de DayPa | rt  |
| Local de Loja         |     |
| Loja                  |     |

2. Consultar os Banner's cadastrados.

3. Alterar o Banner existente.

### 4. Excluir o Banner existente.

| BAN   | INER     |           |                               |                        |           |                           |                                               |             |             |           | + N        | ovo cadastro | ?                 |
|-------|----------|-----------|-------------------------------|------------------------|-----------|---------------------------|-----------------------------------------------|-------------|-------------|-----------|------------|--------------|-------------------|
| Situa | ição     |           |                               |                        | Aplicaçõe | s                         |                                               | Tela        |             |           |            |              |                   |
|       | ,        | Ativo     | Inativo                       | Todos                  |           |                           | •                                             |             |             |           |            |              | *                 |
| Desc  | rição do | Banner    |                               |                        |           |                           |                                               |             |             |           | _          | 2            |                   |
|       |          |           |                               |                        |           |                           |                                               |             |             |           |            | Consultar    |                   |
|       |          |           |                               |                        |           |                           |                                               |             |             |           |            |              |                   |
| 10    | por pági | ina 🔻     |                               |                        |           |                           |                                               |             |             |           |            |              | <u> </u>          |
|       | _        |           |                               |                        |           |                           |                                               |             |             | _         | _          |              |                   |
| 12    | v Co     | odigo 💠 👻 | Descrição do Banner 💠 🛒 Prodi | uto 💠 👻 Prioridade 💠 👻 | Ação 💠 👻  | Restrição Por Horário 💠 👻 | App/Tela 💲 🐨                                  | Domingo 💠 👻 | Segunda 💠 👻 | Terça 💠 👻 | Quarta 💠 👻 | Qu Ações     |                   |
|       | 25       | 51        | BANNER PRINCIPAL              | 0                      | Nenhuma   | Não                       | AUTO ATEND. VERTICAL - TELA DESCANDO VERTICAL | Sim         | Sim         | Sim       | Sim        | si 🖉         |                   |
|       | 25       | 52        | BANNER PRINCIPAL1             | 0                      | Nenhuma   | Não                       | AUTO ATEND. VERTICAL - TELA DESCANDO VERTICAL | Sim         | Sim         | Sim       | Sim        | ◙ 3 🖉        | ٠                 |
|       | 25       | i3        | Banner topo                   | 0                      | Nenhuma   | Não                       | AUTO ATEND. VERTICAL - BANNER TOPO VERTICAL   | Sim         | Sim         | Sim       | Sim        | si 🖉         | 0                 |
|       |          |           |                               |                        |           |                           |                                               |             |             |           |            | 3 resultados | <b>4</b><br>< 1 > |

Quando clicar no botão Alterar, aparecerá a tela abaixo:

| 10 por página 🔻        |                      |               | + 4  |
|------------------------|----------------------|---------------|------|
| 📕 🗸 Tela 💠             | Aplicação 🜲          | Imagem 🜲      | Açõe |
| TELA DESCANDO VERTICAL | AUTO ATEND. VERTICAL | BANNER760.jpg | □    |

Alterar a imagem.
 Excluir a imagem.

# Configurar a loja que irá pertencer ao Banner

Para configurar a loja que terá esse Banner precisa ir em: Cadastro Loja Configuração de Banner Conf. Banner Loja.

| Standard Const        |      |
|-----------------------|------|
| Pesquisar por C       | 2    |
| ය Home                |      |
| 🗹 Cadastro            | ^    |
| Configuração          | ~    |
| Estoque               | ~    |
| Financeiro            | ~    |
| Integração de Dados   | ~    |
| Loja                  | ^    |
| Classificação de Loja |      |
| Configuração de Bann  | er ^ |
| Banner                |      |
| Config. Banner Loj    | а    |
| Configuração de DayP  | Part |
| Local de Loja         |      |
| Loja                  |      |

- Banner: Escolher o Banner que será apresentado na loja desejada.
   Consultar a Configuração do mesmo.
   Alterar a configuração do Banner.
   Excluir a Configuração do Banner.

| CONFIGURAÇÃO DE BANN        | IER POR LOJA     |                |   | + Novo cadastro ?               |
|-----------------------------|------------------|----------------|---|---------------------------------|
| Banner<br>BANNER PRINCIPAL1 | 1                | 2<br>Consultar |   |                                 |
| 10 por página 💌             |                  |                |   | L                               |
| Banner 🛊                    | 👻 Data Inicial 💠 | 👻 Data Final 💠 | Ŧ | Ações                           |
| BANNER PRINCIPAL1           | 13/08/2019       | 01/10/2023     |   |                                 |
|                             |                  |                |   | <b>3 4</b><br>1 resultado < 1 > |

#### Após clicar em Alterar, aparecerá a imagem abaixo:

| ← EDIÇÃO DE BANNER       |                          |                       | 1            |   | ?                    |
|--------------------------|--------------------------|-----------------------|--------------|---|----------------------|
| Banner BANNER PRINCIPAL1 | ×                        | Período<br>13/08/2019 | ~ 01/10/2023 |   |                      |
| 10 por página 👻          |                          |                       |              | 2 | + Adicionar lojas    |
| Cód 💠 🗉                  | r Loja 💠                 |                       | τ UF ≎       | Ŧ | Ações                |
| 998                      | AA TESTE [998]           |                       | SP           |   |                      |
| 997                      | LOJA TESTE [997]         |                       | SP           |   |                      |
| 3                        | VINIL BURGER JARDINS [3] |                       | SP           |   | 3 😐                  |
|                          |                          |                       |              |   | 3 resultados 🛛 < 🔳 > |
|                          |                          | Cancelar Salvar       |              |   |                      |

- Informar o período que será mostrado/disponível esse Banner no AutoAtendimento.
   Adicionar outras lojas.
   Excluir/Remover o Banner da loja.

4. Salvar as alterações feitas.

() O Procedimento para Alterar a Configuração da Loja do Banner, é o mesmo para Criar uma Nova Configuração de Loja no Banner.

Lembrando que se o Período estiver inferior a data atual, o Banner não irá aparecer.

Mão esquecer de gerar um novo Cardápio após realizar os procedimentos acima.

Operacional Atualização de Dados para o pdv.

Stá com alguma dúvida?

Consulte todos nossos guias na busca de nossa página principal clicando aqui.